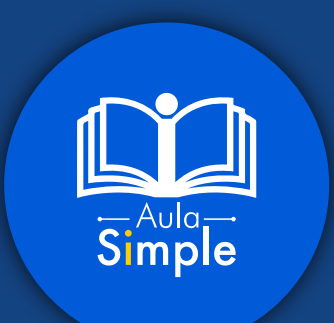

## Instructivo de preinscripción en línea Aula Simple

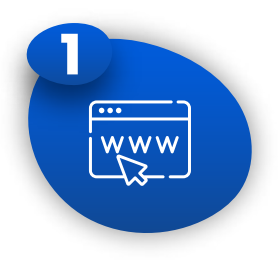

Ingresa al sitio web https://pagosimple.com/aulasimple/ y haz clic en el botón:

¡Inscríbete sin costo! 🌾

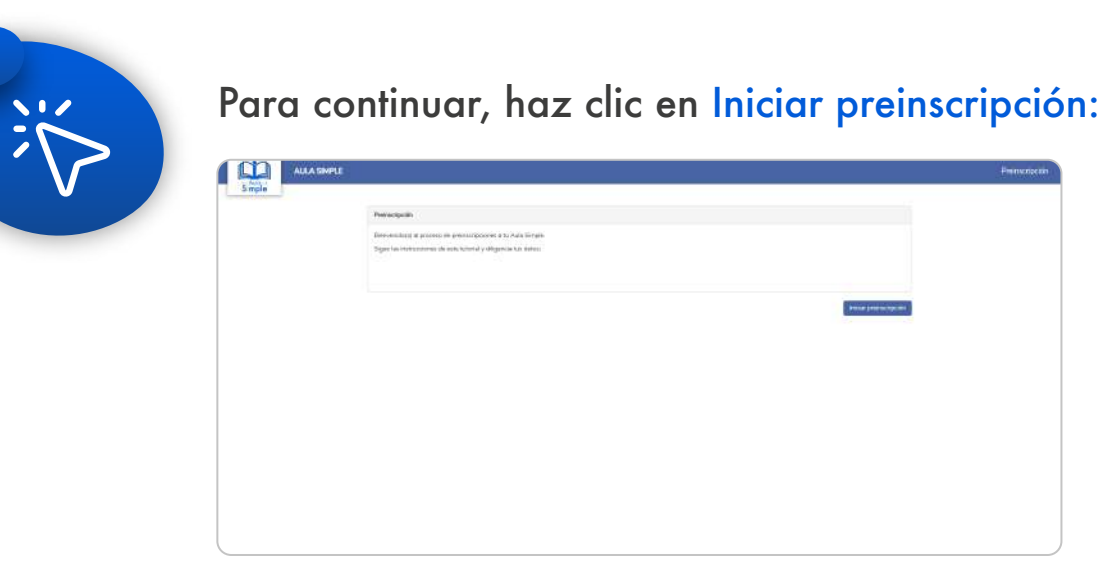

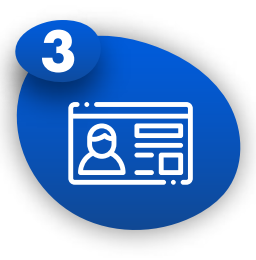

Digita tipo y número de identificación:

¡Recuerda! Este será tu usuario de acceso a la plataforma.

| Ingrese su identificación |              |  |  |
|---------------------------|--------------|--|--|
|                           |              |  |  |
|                           | · •          |  |  |
|                           |              |  |  |
|                           |              |  |  |
|                           |              |  |  |
| Cancelar                  | centar       |  |  |
|                           | entificación |  |  |

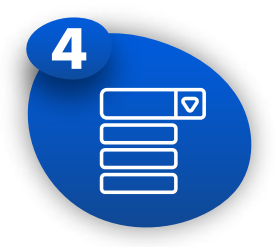

Diligenciar formulario:

## 4.1. Si eres usuario nuevo:

Deberás seleccionar el período, la sede - jornada y, por último, el programa de tu interés.

| Información programas y personal |   |                  |   |            | 1 de 3 |
|----------------------------------|---|------------------|---|------------|--------|
| Información programas            |   |                  |   |            |        |
| Período *                        |   | Sede - jornada * |   | Programa * |        |
| Seleccione                       | • | Seleccione       | • | Seleccione |        |

A continuación, deberás diligenciar la información de contacto. Ingresa un correo electrónico y un número de celular válidos en caso de que necesitemos comunicarnos contigo durante el proceso de preinscripción.

|                          |                                                                                                    |                                                                                                    | 1 De .                                                                                                    |
|--------------------------|----------------------------------------------------------------------------------------------------|----------------------------------------------------------------------------------------------------|----------------------------------------------------------------------------------------------------|
|                          |                                                                                                    |                                                                                                    |                                                                                                    |
| Sede - jornada *         |                                                                                                    | Programa *                                                                                                    |                                                                                                    |
| ▼ Seleccione             | •                                                                                                    | Seleccione                                                                                                    |                                                                                                    |
|                          |                                                                                                    |                                                                                                    |                                                                                                    |
| Segundo nombre           |                                                                                                    | Primer apellido *                                                                                                    |                                                                                                    |
| Tipo de identificación * |                                                                                                    | Número de identificación *                                                                                                    |                                                                                                    |
| Cédula de Cludadanía     | *                                                                                                    | 00000008                                                                                                    |                                                                                                    |
| Correo electrónico *     |                                                                                                    | Teléfono                                                                                                    |                                                                                                    |
| •                        |                                                                                                    |                                                                                                    |                                                                                                    |
| Fecha de nacimiento      |                                                                                                    | Dirección                                                                                                    |                                                                                                    |
|                          |                                                                                                    |                                                                                                    |                                                                                                    |
| Barrio                   |                                                                                                    |                                                                                                    |                                                                                                    |
| Geleccione berrio        | -                                                                                                    |                                                                                                    |                                                                                                    |
|                          |                                                                                                    |                                                                                                    |                                                                                                    |
|                          | Sede - jornada *  Seleccione  Segundo nombre  Cédula de ciudadanía  Correo electrónico *  Fecha de nacimiento Barrio Berrio Berrio Beleccione barrio | Sede - jornada *  Seleccione:  Segundo nombre  Segundo nombre  Correo electrónico *  Fecha de nacimiento Barrio Barrio Seleccione barria * | Sede - jornada * Programa *   seleccione Seleccione     Segundo nombre Primer apellido *   Tipo de identificación * Número de identificación *   Cédula de Ciudadanía 00000000   Correo electrónico * Teléfono   Fecha de nacimiento Dirección   Barrio     Releccione berrio |

Ingresa los datos de la empresa en la que actualmente te encuentras laborando, si eres independiente, escribe "No aplica" en los campos obligatorios.

| Nombre de la emprese a la que perteneces * | Nit de la empresa *                                       |
|--------------------------------------------|-----------------------------------------------------------|
| Cargo o funciones que desempeñas *         | ¿Pagas actualmente tu planilla con Simple? *<br>O Sf O No |
| Cómo te enteraste de Aula Simple? *        |                                                           |

## 4.2. Si eres un usuario antiguo:

Como tus datos ya se encuentran inscritos, solo deberás seleccionar el programa de tu preferencia.

| Estudi                |                                               |            |
|-----------------------|-----------------------------------------------|------------|
| Estudi                |                                               |            |
|                       | ante inscrito: Bermüdez Olivares Lizeth Rocio |            |
|                       |                                               |            |
| Información programas |                                               |            |
| Periodo * Sede        | jornada * Program                             | na *       |
| Selectore • Selectore | cione • felicci                               |            |
| Antenior              |                                               | Similarite |
|                       |                                               |            |

\***Nota:** Ten en cuenta que solo puedes preinscribirte en un programa a la vez. Si deseas inscribirte en otros cursos, deberás ingresar al enlace las veces que lo requieras.

Finalmente, actualiza los datos de la empresa en la que trabajas. Si eres independiente, escribe "No aplica" en los campos obligatorios.

| 5 |       |
|---|-------|
|   |       |
|   |       |
|   | لي ال |

Completa el formulario, recuerda que los campos marcados con el asterisco (\*) deberás diligenciarlos de forma obligatoria.

| Información personalizada                         | 2.de 3                                                     |
|---------------------------------------------------|------------------------------------------------------------|
| Nombro de la empresa a la que pertensona *        | Nit de la ampresa *                                        |
| Cargo o funciones que desempeñas *                | (Pagus actualmente to plandia con Single? *<br>○ Si / ○ Ma |
| ¿Câmo to enterante de Aula Single? *<br>reicouire |                                                            |
|                                                   |                                                            |

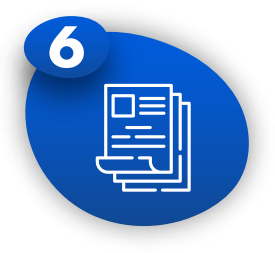

Lee atentamente el tratamiento de datos y confirma tu preinscripción.

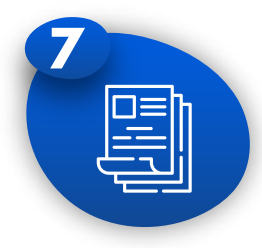

La preinscripción ha sido realizada. En los próximos días, te confirmaremos tu inscripción.

| Confirmación                                                                                                    | Obtener comprobante |
|----------------------------------------------------------------------------------------------------|---------------------|
| Gracias por llegar hasta aquí,<br>Te contactaremos muy pronto a través de mensaje de texto confirmando tu inscripción. |                     |
|                                                                                                    | Finalizar           |

Mantente al día con nuestra oferta de cursos, siguiendo nuestras redes sociales:

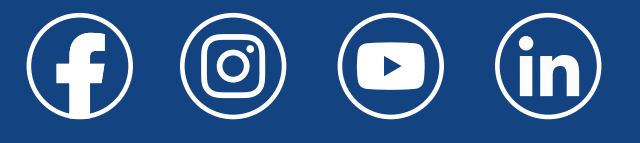